## 第1部分 实验指导

## 实验1 创建数据库

## 一、实验目的

1. 掌握 Access 2010 的启动与退出方法, 了解 Access 2010 数据库管理系统的开发环境及 其基本对象。

2. 掌握 Access 2010 数据库的创建方法和步骤。

3. 掌握设置数据库属性和默认文件夹的方法。

4. 了解 Access 2010 数据库不同版本,掌握不同版本数据库的转换。

## 二、实验内容

实验 1-1 掌握 Access 2010 的启动与退出方法。

1. 实验要求

通过使用"开始"菜单启动和退出 Access 2010。

2. 操作步骤

(1) 启动 Access 2010。最常见的方法是利用"开始"菜单启动 Access 2010。单击"开始"按钮,在"程序"子菜单的 Microsoft Office 菜单中选择 Microsoft Office Access 2010,记为"开始 | 程序 | Microsoft Office | Microsoft Office Access 2010",主界面如图 1.1 所示。

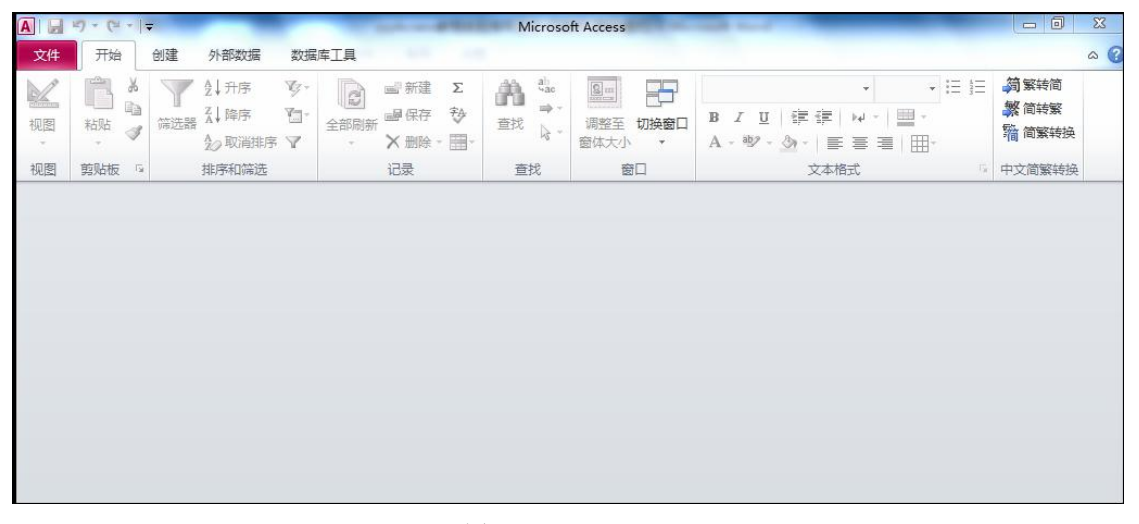

### 图 1.1 Access 2010

(2) 退出 Access 2010。退出 Access 2010 常采用以下两种方法。

选择"文件 | 退出"菜单命令。

单击 Access 2010 窗口标题栏右边的"关闭"按钮。

**实验 1-2** 创建一个罗斯文的数据库,命名为"罗斯文",并将建好的数据库保存在 D 盘 Access 文件夹中。

1. 实验要求

通过使用"直接创建空数据库"的方法建立"罗斯文"数据库。

2. 操作步骤

(1) 启动 Access,选择"文件 | 新建"菜单命令,在右边的任务窗格(见图 1.2)中选 中"空数据库"选项后,单击右边 / 按钮来选择数据库存放的位置,弹出如图 1.3 所示的对 话框。

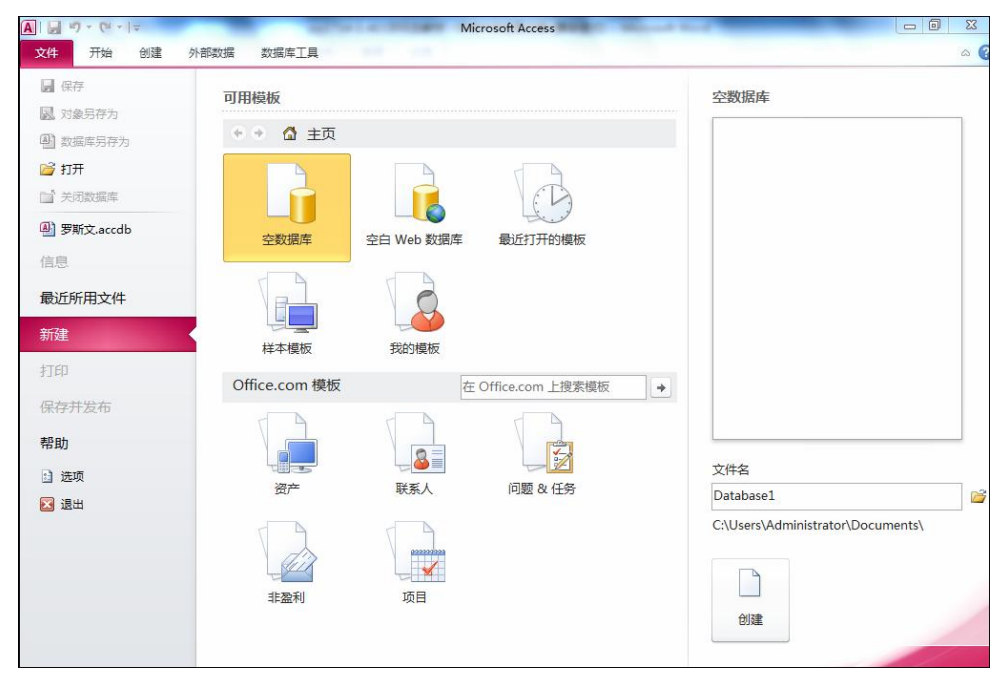

图 1.2 "新建文件"任务窗格

| A 文件新建数据库                                                          | 0 15                              |        |                  |           |               | X        |
|--------------------------------------------------------------------|-----------------------------------|--------|------------------|-----------|---------------|----------|
| 😌 🌏 - 🚺 > भं                                                       | 算机 🕨 文档 (D:) 🕨 A                  | Access | • 4 <sub>7</sub> | 搜索 Access |               | Q        |
| 组织 ▼ 新建文                                                           | 件夹                                |        |                  |           | 1. 12<br>R al | 0        |
| <ul> <li>■ 视频</li> <li>■ 图片</li> <li>■ 文档</li> <li>● 音乐</li> </ul> | <u> </u>                          | 没有与:   | 搜索条件匹            | 配的项。      |               |          |
| ■ 计算机<br>WIN7 (C:)  文档 (D:)                                        |                                   |        |                  |           |               |          |
| □ 軟件 (E:)                                                          | *                                 |        |                  |           |               |          |
| 又作名(N):<br>保存类型(T):                                                | ्रमार्थ्र<br>Microsoft Access 200 | 07 数据库 |                  |           |               | •        |
| 🕥 隐藏文件夹                                                            |                                   | IĄ     | (L) -            | 确定        | <b></b>       | <b>ä</b> |

图 1.3 输入新数据库名称

(2) 在图 1.3 中,在"保存位置"选择 D 盘的 Access 文件夹,在"文件名"文本框中输入数据库的名称"罗斯文",然后单击"确定"按钮,返回如图 1.2 所示界面,单击"创建"按钮,弹出数据库设计窗口,意味着一个指定名称的 Access 数据库创建成功,得到如图 1.4 所示的"罗斯文"数据库设计窗口。

|                | 17 - (1                    | *   <del>-</del>    | 罗斯文:数据                                | 副库 (A | ccess 2        | 007                | 表格工   | I L    |               | x        |
|----------------|----------------------------|---------------------|---------------------------------------|-------|----------------|--------------------|-------|--------|---------------|----------|
| 文件             | 开始                         | 创                   | 建外部                                   | 数据    | 数据             | 车工具                | 字段    | 表      |               | ۵ 🕜      |
| · 视图           | <b>AB</b><br><sub>文本</sub> | 12<br><sub>数字</sub> | ● ● ● ● ● ● ● ● ● ● ● ● ● ● ● ● ● ● ● | ¥.    | 属性             | 格式 呵 %             | , «.0 | •<br>• | ₽<br>字段验证     |          |
| 视图             |                            | 添加                  | 和删除                                   |       |                | 25 - 14            | 格式    | 9.9    |               |          |
| 所有 A           | 所有 Access 对象 💿 «           |                     |                                       |       | 表1             |                    |       |        |               | ×        |
| <u>搜索</u><br>表 | 1                          |                     | م<br>*                                | - *   | ID             | •<br>(新建)          | 単击以   | 标加     |               |          |
| 数据表初           |                            |                     |                                       | 记录    | <b>₹: I4</b> 4 | <mark>第1</mark> 项( | 共1项)  | ► H    | 数字 <b>[</b> ] | 筛选器<br>【 |

图 1.4 创建的"罗斯文"空数据库窗口

(3) 单击图 1.4 的"关闭"按钮,结束"罗斯文"数据库的创建。

图 1.4 所示建立的数据库窗口,是设计操作时经常使用的窗口,可以由此建立、打开、设 计数据库的各个对象。

实验 1-3 设置"罗斯文"数据库的默认文件夹。

1. 实验要求

利用 Access 数据库的"工具"菜单,将"罗斯文"数据库的默认文件夹设置为 D:\Access。 2. 操作步骤

(1)选择"文件 | 选项"菜单命令,弹出"选项"对话框,选择"常规"选项卡,如图 1.5 所示。

| 常规      |                                    |       |
|---------|------------------------------------|-------|
| 当前数据库   |                                    |       |
| 数据表     | 用户界面选项                             |       |
| 对象设计器   | ☑ 启用实时预览(_) ①                      |       |
| 交叉す     | ☑ 总是使用 ClearType(I)                |       |
| 吾言      | 屏幕提示样式( <u>R</u> ): 在屏幕提示中显示功能说明 ▼ |       |
| 客户端设置   | ☑ 在屏幕提示中显示快捷键(出)                   |       |
| 自定义功能区  | 配色方案( <u>C</u> ): 银色 ▼             |       |
| 央速访问工具栏 | 创建数据库                              |       |
| 加载项     | 空白数据库的默认文件格式(F): Access 2007 ▼     |       |
| 言任中心    | 野认数据库文件率(D): D:\Access             | 浏览    |
|         |                                    | 1x310 |
|         | 新加速政策库排序の予(5): 汉语拼音 - ロエ、          |       |
|         | 对 Microsoft Office 进行个性化设置         |       |
|         | 用户名(山): 微软用户                       |       |
|         |                                    |       |

图 1.5 设置"默认数据库文件夹"

#### 4 Access 应用技术实验指导(2010版)

(2) 在"默认数据库文件夹"文本框中输入 D:\Access,单击"确定"按钮,以后每次启动 Access,此文件夹都是系统的默认数据库保存的文件夹,直到再次更改为止。

**实验 1-4** 转换 Access 数据库。

1. 实验要求

如图 1.4 所示的数据库窗口的标题栏,新创建的"罗斯文"数据库是 Access 2007-2010 文件格式,现将文件格式转换为 Access 2002-2003 文件格式。

2. 操作步骤

在首次使用 Access 2010 时,默认情况下创建的数据库都将采用 Access 2007-2010 文件格式。可按照如下步骤将其转换为 Access 2002-2003 文件格式。

(1) 打开 D:\Access 文件夹中的"罗斯文"数据库,执行"文件 | 保存并发布"菜单命 令,选择需要转换的格式转为"Access 2002-2003 数据库",如图 1.6 所示,单击"另存为" 按钮,弹出的"另存为"对话框如图 1.7 所示。

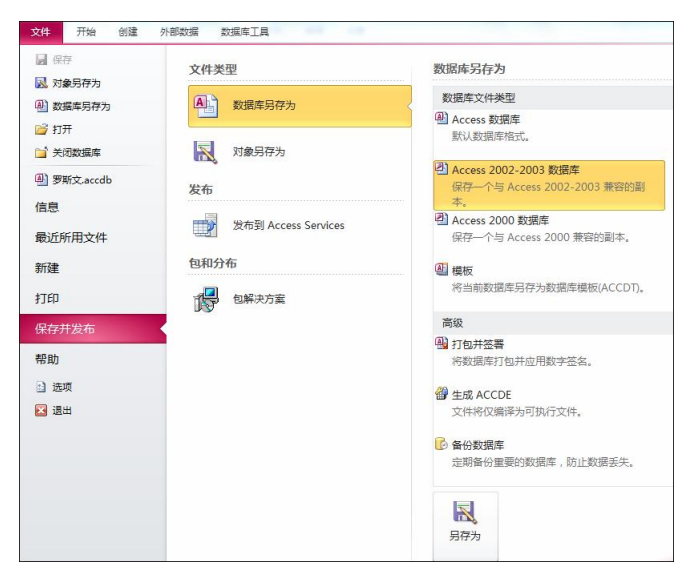

图 1.6 保存并发布菜单

|                                                                                                    | 管机               | たた (D) 、      | Accord      | - 4     | +09.08 A  |    | x |
|----------------------------------------------------------------------------------------------------|------------------|---------------|-------------|---------|-----------|----|---|
|                                                                                                    | 57176 P          | 3AIT (D.) V   | ALLESS      | • •7    | 援杀 ACCESS |    | P |
| 组织 ▼ 新建文                                                                                                    | 件夹               |               |             |         |           |    | • |
| <ul> <li>■ 图片</li> <li>■ 文档</li> <li>● 音乐</li> </ul>                                                                                    | ^                |               | ig<br>ig    | 有与搜索条件团 | 上配的项。     |    |   |
| <ul> <li>計算机</li> <li>WIN7 (C;)</li> <li>软件 (D;)</li> <li>文档 (E;)</li> <li>本地磁盘 (F;)</li> <li>可移动磁盘 (C)</li> <li>My Passport</li> </ul> | E<br>5:)<br>(H • |               |             |         |           |    |   |
| 文件名(N):<br>保存类型(T):                                                                                                    | db1<br>Micro     | soft Access 数 | 届库(2002-20( | 03)     |           |    | • |
| 🍙 隐藏文件夹                                                                                                    |                  |               |             | 工具(L) ▼ | 保存(S)     | 取消 |   |

图 1.7 "另存为"对话框

(2)选定数据库文件的保存位置 D:\Access,为 Access 2003 数据库取一个不同于原数据 库的名称 db1,然后单击"保存"按钮。

如果希望新建的数据库采用 Access 2002-2003 文件格式,可以依次选择"文件 | 选项 | 常规"选项卡,如图 1.8 所示,在"空白数据库的默认文件格式"中选择 Access 2002-2003,则以后新建的数据库都将采用 Access 2002-2003 文件格式。

| 常规      | 使用 Access 时采用的常     | 常规选项。              |
|---------|---------------------|--------------------|
| 当前数据库   |                     |                    |
| 数据表     | 用户界面选项              |                    |
| 对象设计器   | □ 启用实时预览(_) ①       |                    |
| 校对      | ☑ 总是使用 ClearType(I) |                    |
| 语言      | 屏幕提示样式(R): 在屏幕提示    | 中显示功能说明 🔻          |
| 客户端设置   | ☑ 在屏幕提示中显示快捷键       | t( <u>H</u> )      |
| 自定义功能区  | 配色方案(C): 银色 ▼       |                    |
| 快速访问工具栏 | 创建数据库               |                    |
| 加載项     | 空白数据库的默认文件格式(E):    | Access 2007        |
| 信任中心    | 默                   | Access 2000        |
|         |                     | Access 2002 - 2003 |

图 1.8 更改"默认文件格式"

**实验 1-5** 打开 Access 数据库。

1. 实验要求

打开实验 1-4 中转换的 Access 2002-2003 格式的数据库文件 db1.mdb。

2. 操作步骤

在 Access 中,数据库是一个文档文件,所以可以在"我的电脑"窗口中,通过双击.accdb 文件或者.mdb 文件打开数据库。也可以采用以下常用方法。

(1)选择"文件 | 打开"菜单命令,弹出"打开"对话框,如图 1.9 所示。

| A 打开         |            | -          |       |    |               |      |    | x |
|--------------|------------|------------|-------|----|---------------|------|----|---|
| 💮 🕞 🗸 🗼 计算   | 机 ▶ 软件 (D: | ) 🕨 Access | -     | 49 | 搜索 Access     |      |    | Q |
| 组织 ▼ 新建文件:   | 夹          |            |       |    |               | -N - |    | 0 |
| 1921 最近访问的位置 | ^          |            |       |    |               |      |    |   |
| 篇 库          | db         | 1          |       |    |               |      |    |   |
| 🔣 视频         | db.        | L          |       |    |               |      |    |   |
| ■ 图片         |            |            |       |    |               |      |    |   |
| 1 文档         |            |            |       |    |               |      |    |   |
| ∂ 音乐         |            |            |       |    |               |      |    |   |
| 🖳 计算机        |            |            |       |    |               |      |    |   |
| 🏭 WIN7 (C:)  |            |            |       |    |               |      |    |   |
| 🕞 软件 (D:)    |            |            |       |    |               |      |    |   |
| 🔞 文档 (E:)    | -          |            |       |    |               |      |    |   |
| ž            | 2件名(N):    |            |       | •  | Microsoft Ace | ess  |    | • |
|              |            |            | 工具(L) | •  | 打开(0)         |      | 取消 |   |

图 1.9 "打开"对话框

(2) 在该对话框中,选择 D:\Access 文件夹中 db1 数据库文件,打开如图 1.10 所示的数

6 Access 应用技术实验指导(2010 版)

据库窗口。在该窗口可以看到数据库的文件格式已转换为 Access 2002-2003 格式。

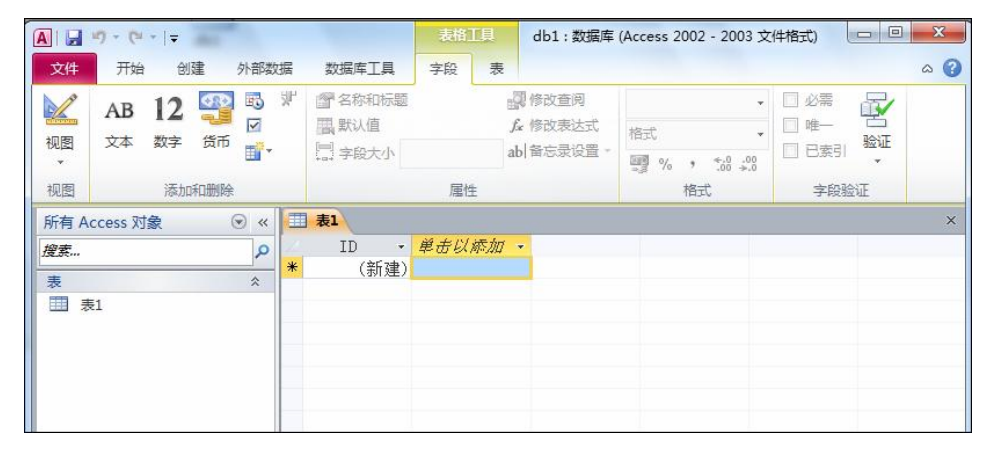

图 1.10 打开数据库文件 db1 窗口

实验 1-6 创建数据库。

创建一个命名为 TEST 的数据库,并将建好的数据库保存在 D 盘 test001 文件夹中。

1. 实验要求

通过使用"直接创建空数据库"的方法建立 TEST 数据库。

2. 操作步骤

读者自定。

实验 1-7 设置 TEST 数据库的默认文件夹。

1. 实验要求

利用 Access 数据库的"工具"菜单,将 TEST 数据库的默认文件夹设置为 D:\test001。

2. 操作步骤

读者自定。

**实验 1-8** 转换 Access 数据库。

1. 实验要求

实验 1-6 创建的 TEST 数据库是 Access 2000 文件格式,现将文件格式转换为 Access 2002-2003 文件格式。并保存为 db2.mdb

2. 操作步骤

读者自定。

实验 1-9 打开数据库。

1. 实验要求

在 Access 2010 软件中用"文件 | 打开"的方式打开实验 1-8 中转换的 Access 2002-2003 格式的数据库文件 db2.mdb。

2. 操作步骤

读者自定。

# 实验2 创建数据表(一)

## 一、实验目的

- 1. 熟悉表的多种创建方法和过程。
- 2. 掌握使用表设计器创建数据表的方法。
- 3. 掌握使用表向导创建数据表的方法。
- 4. 掌握使用数据表视图创建表的方法。
- 5. 掌握表中字段属性的设置的基本方法。

## 二、实验内容

实验 2-1 使用表的设计视图创建表。

1. 实验要求

使用表的设计视图创建"产品"表和"订单明细"表,"产品"表的结构如表 2.1 所示, "订单明细"表的结构如表 2.2 所示。

| 字段名称   | 字段类型 | 字段大小 | 字段名称 | 字段类型 | 字段大小 |
|--------|------|------|------|------|------|
| 产品 ID  | 自动编号 | 长整型  | 单价   | 货币   |      |
| 产品名称   | 文本   | 40   | 库存量  | 数字   | 整型   |
| 供应商 ID | 数字   | 长整型  | 订购量  | 数字   | 整型   |
| 类别 ID  | 数字   | 长整型  | 再订购量 | 数字   | 整型   |
| 单位数量   | 文本   | 20   | 中止   | 是/否  |      |

表 2.1 "产品"表结构

表 2.2 "订单明细"表结构

| 字段名称  | 字段类型 | 字段大小 | 字段名称 | 字段类型 | 字段大小 |
|-------|------|------|------|------|------|
| 订单 ID | 数字   | 长整型  | 数量   | 数字   | 整型   |
| 产品 ID | 数字   | 长整型  | 折扣   | 数字   | 单精度型 |
| 单价    | 货币   |      |      |      |      |

2. 操作步骤

(1) 打开 "D:\Access\罗斯文" 数据库。

(2) 在数据库窗口中单击"创建 | 表设计"按钮后打开表设计视图。

(3) 在弹出的表的设计窗口中,定义表的结构(参照表 2.1 依次定义每个字段的字段名称、字段类型等属性,其他配置参见实验 2-2),结果如图 2.1 所示。

|   | 字段名称        | 数据类型      | 说明                            |  |
|---|-------------|-----------|-------------------------------|--|
| B | 产品ID        | 自动编号      | 自动赋予新产品的编号。                   |  |
|   | 产品名称        | 文本        |                               |  |
|   | 供应商ID       | 数字        | 与供应商表中的项相同。                   |  |
|   | 类别ID        | 数字        | 与类别表中的项相同                     |  |
|   | 单位数量        | 文本        | (例如, 24 装箱、一公升瓶)。             |  |
|   | 单价          | 货币        |                               |  |
|   | 库存量         | 数字        |                               |  |
|   | 订购量         | 数字        |                               |  |
|   | 再订购量        | 数字        | 为保持库存所需的最小单元数。                |  |
|   | 中止          | 是/否       | ″是″表示条目不可用。                   |  |
|   | 冉订购量<br> 中止 | 数字<br>是/否 | 为保持库存所需的最小单元数。<br>"是"表示条目不可用。 |  |

图 2.1 在设计视图中输入"产品"表的字段名称和字段的数据类型

(4) 单击"关闭"按钮,弹出"另存为"对话框,输入表名称"产品",单击"确定" 按钮,结束"产品"表的创建,同时"产品"表被自动加入到"罗斯文"数据库中,如图 2.2 所示。

| 文件     开始     创建     外部数据       应用程序     表设计     5harePoint     雪       前件・     表校     列表・     雪       横板     表格     万有 Access 对象     ♥ < | 数据库工具                                                                                                    |
|----------------------------------------------------------------------------------------------------|----------------------------------------------------------------------------------------------------|
|                                                                                                    | ・            ・            ・            ・            ・            ・            ・            ・            ・            ・            ・            ・            ・            ・            ・            ・            ・            ・            ・            ・            ・            ・            ・            ・            ・            ・            ・            ・            ・            ・            ・            ・            ・            ・            ・            ・            ・            ・            ・            ・            ・            ・            ・ |
| 横板 表格   所有 Access 対象 ● 《   渡索…                                                                                                    | 查询 · · · · · · · · · · · · · · · · · · ·                                                                                                    |
| 所有 Access 対象 💿 «<br>援索 タ                                                                                                    |                                                                                                    |
| 表 《                                                                                                    |                                                                                                    |

图 2.2 新创建的"产品"表数据库窗口

(5) 在数据库窗口中单击"创建 | 表设计"按钮后打开表设计视图。

(6) 在弹出的表的设计窗口中,定义表的结构(参照表 2.2 依次定义每个字段的字段名 称、字段类型等属性,其他配置参见实验 2-2),结果如图 2.3 所示。

| I | 11 订单明细 |          |                |  |  |  |  |  |  |
|---|---------|----------|----------------|--|--|--|--|--|--|
| 2 | 字段名称    | 数据类型     | 说明             |  |  |  |  |  |  |
| 8 | 订单ID    | 数字       | 与订单表中的订单ID相同。  |  |  |  |  |  |  |
| 8 | 产品ID    | 数字       | 与产品表中的产品ID相同。. |  |  |  |  |  |  |
|   | 单价      | 货币       |                |  |  |  |  |  |  |
|   | 数量      | 数字       |                |  |  |  |  |  |  |
| 1 | 折扣      | 数字       |                |  |  |  |  |  |  |
|   |         | 1 49 444 |                |  |  |  |  |  |  |
|   |         |          |                |  |  |  |  |  |  |

图 2.3 在设计视图中输入"订单明细"表的字段名称和字段的数据类型

(7) 单击"关闭"按钮,弹出"另存为"对话框,输入表名称"订单明细",单击"确 定"按钮,结束"订单明细"表的创建,同时"订单明细"表被自动加入到"罗斯文"数据库 中,如图 2.4 所示。

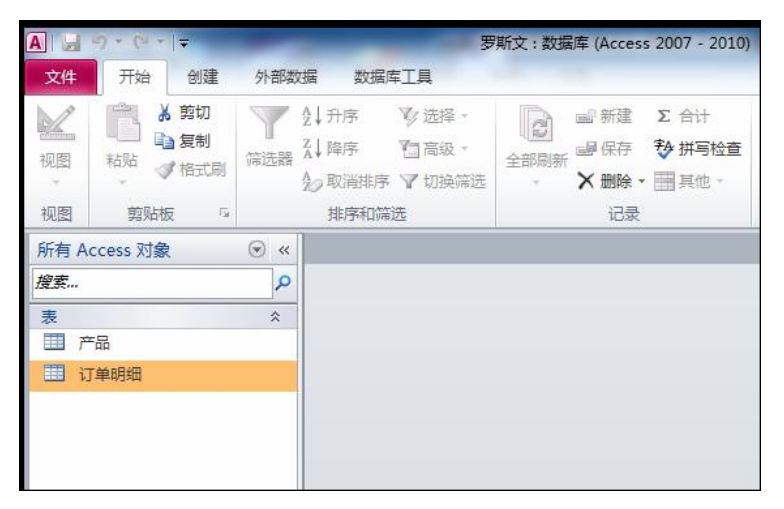

图 2.4 新创建的"订单明细"表数据库窗口

实验 2-2 设置"产品"表和"订单明细"表字段的属性。

对"产品"表进行如下设置。

1. 实验要求

(1)分别设置"产品名称"与"单位数量"字段的大小为40和20。

(2)"单价"字段的默认值属性设置为0。

(3)为"单价"字段设置格式,以保证"单价"字段的数值显示形式统一。均以"Y"符号开头,超过千位要以千位分隔符","分隔,并且统一保留两位小数。

(4)为"单价"字段设置有效性规则,该字段要求只能接受大于等于0的数,若违反该规则时提示用户"您必须输入一个正数。"。

2. 操作步骤

(1) 在"产品"表设计窗口中,单击"产品名称"字段,在下面的"字段属性"的"字段大小"中,按表 2.1 的要求输入"40"。单击"单位数量"字段,在下面的"字段属性"的 "字段大小"中,按表 2.1 的要求输入"20"。

(2) 单击"单价"字段,在下面的"字段属性"的"默认值"中,输入"0"。

(3) 单击"单价"字段,在下面的"字段属性"的"格式"中输入"Y#,##0.00;Y-#, ##0.00"或者直接在下拉菜单中选择"货币"。

(4) 在"有效性规则"文本框输入">=0", 在"有效性文本"文本框输入"您必须输入 一个正数", 如图 2.5 所示。

对"订单明细"表进行如下设置。

1. 实验要求

(1)为"单价"字段设置格式,以保证"单价"字段的数值显示形式统一。以"Y"或者"(\$)"符号开头,超过千位要以千位分隔符","分隔,并且统一保留两位小数。确定有效性规则,该字段要求只能接受大于等于0的一个整数,若违反该规则时提示用户"您必须输入一个正数。"。

(2)为"数量"字段确定有效性规则,该字段要求只能接受大于0的一个整数,若违反 该规则时提示用户"数量必须大于0。"。默认值设为1。

(3)"折扣"字段格式设置为"百分比",默认值为"0",为该字段确定有效性规则,

10 Access 应用技术实验指导(2010 版)

该字段要求只能接受0到1之间的数,若违反该规则时提示用户"您必须输入一个带百分号的值。"。

| E | 产品        |          | 1151            |                       |        |  |  |
|---|-----------|----------|-----------------|-----------------------|--------|--|--|
| 2 | 字段        | 名称       | 数据类型            |                       | 说明     |  |  |
| 8 | 了产品ID     |          | 自动编号            | 自动赋予新产品的编号。           |        |  |  |
|   | 产品名称      |          | 文本              |                       |        |  |  |
|   | 供应商ID     |          | 数字              | 与供应商表中的项相同。           |        |  |  |
|   | 类别ID      |          | 数字              | 与类别表中的项相同             |        |  |  |
| 1 | 单位数量      |          | 文本              | (例如, 24 装箱、一公升)       | 秖)。    |  |  |
|   | 单价        |          | 货币              |                       |        |  |  |
|   | 库存量       |          | 数字              |                       |        |  |  |
|   | 订购量       |          | 数字              |                       |        |  |  |
| 1 | 再订购量      |          | 数字              | 为保持库存所需的最小单元          | 数。     |  |  |
| 1 | 由 나       |          | 是/否             | " 是" 表示冬日不可田。<br>字段属性 |        |  |  |
|   | 常规 查阅     | V###0    | 00. V # ##0.00  |                       |        |  |  |
|   |           | + #,##U. | 00; = -#,##0.00 |                       |        |  |  |
|   |           | 日初       |                 |                       |        |  |  |
|   | 則人地的      | 2410     |                 |                       |        |  |  |
| 1 | 示题        | 里价       |                 |                       |        |  |  |
|   | 铁认值       | 0        |                 |                       |        |  |  |
| 1 | 与效性规则     | >=0      |                 |                       | 字段名称最长 |  |  |
| 1 | 与效性文本     | 您必须输     | 入一个正数。          |                       | F1 键可  |  |  |
| 1 | 必需        | 否        | 5               |                       |        |  |  |
| 3 | <b>蔡弓</b> | 无        |                 |                       |        |  |  |
| 1 | 皆能标记      |          |                 |                       |        |  |  |
|   | 文本对齐      | 常规       |                 |                       |        |  |  |

图 2.5 设置"产品"表中"单价"字段的属性

2. 操作步骤

(1) 在设计视图下打开"订单明细"表,单击"单价"字段,将"单价"格式设置为 "Y#,##0.00;(\$#,##0.00)",在"有效性规则"文本框输入">=0",在"有效性文本"文本框 输入"您必须输入一个正数。",如图 2.6 所示。

| 立ちていた。       | 名称     | 数据类型  |               | 说明    |
|--------------|--------|-------|---------------|-------|
|              | CHA12  | 数字    | 与订单表中的订单ID相同。 | 96-71 |
| 产品ID         |        |       | 与产品表中的产品TD相同。 | _     |
| 单价           | 1      | 货币    |               |       |
| 数量           |        | 数字    |               |       |
| 折扣           |        | 数字    |               |       |
|              |        |       | 字段属性          |       |
| 小数位数<br>输入掩码 | 自动     |       |               |       |
| 小数位数         | 自动     |       |               |       |
| 标题           | 单价     |       |               |       |
| 默认值          | 0      |       |               |       |
| 有效性规则        | >=0    |       |               | -     |
| 有效性文本        | 您必须输入- | 一个正数。 |               | 子成合(  |
| 必需           | 是      |       |               | 1.1.1 |
| 索引           | 无      |       |               |       |
| 先P台に大二:コ     |        |       |               |       |
| E BENNU      |        |       |               |       |

图 2.6 设置"订单明细"表中"单价"字段的属性

(2)单击"数量"字段,将"默认值"设置为"1",在"有效性规则"文本框输入">0", 在"有效性文本"文本框输入"数量必须大于 0。",如图 2.7 所示。

(3) 单击"折扣"字段,将"默认值"设置为"0",格式选定"百分比",在"有效性规则"文本框输入"Between 0 And 1",在"有效性文本"文本框输入"您必须输入一个带百分号的值。",如图 2.8 所示。

## 第1部分 实验指导 11

| (文)           | 品名称      | 数据类刑   |                                  |
|---------------|----------|--------|----------------------------------|
|               | X TO TYP | 数字     | 与江角丰中的江角取相同。                     |
| 이 부ID<br>호모ID |          |        | 一一句灯单衣中的灯单1010回。<br>上立口主由的立口104回 |
|               |          |        |                                  |
| 里1/1          |          |        |                                  |
| 刻里            |          |        |                                  |
| 机机            |          |        |                                  |
|               |          |        | 字段属性                             |
| 8 - X         |          |        |                                  |
| 常规 查阅         |          |        |                                  |
| 字段大小          | 整型       |        |                                  |
| 格式            | 常规数:     | 字      |                                  |
| 小数位数          | 自动       |        |                                  |
| 輸入掩码          |          |        |                                  |
| 标题            |          |        |                                  |
| 默认值           | 1        |        |                                  |
| 有效性规则         | >0       |        |                                  |
| 有效性文本         | 数量必须     | 须大于 0。 |                                  |
| 必需            | 是        |        |                                  |
| 索引            | 无        |        |                                  |
| 智能标记          | 0.000    |        |                                  |
| 100000000000  |          |        |                                  |

图 2.7 设置"数量"字段的属性

| 1 | 订单明细  |        |             |               |  |  |
|---|-------|--------|-------------|---------------|--|--|
|   | 字段    | 名称     | 数据类型        |               |  |  |
| 3 | 订单ID  |        | 数字          | 与订单表中的订单ID相同。 |  |  |
| 3 | 产品ID  |        | 数字          | 与产品表中的产品ID相同。 |  |  |
|   | 单价    |        | 货币          |               |  |  |
|   | 数量    |        | 数字          |               |  |  |
|   | 折扣    |        | 数字          |               |  |  |
|   |       |        |             | 字段属性          |  |  |
|   | 常规 查阅 | ※注意    | <b>E</b> II |               |  |  |
|   | 字段大小  | 单精度    | 型           |               |  |  |
| ł | 格式    | 百分比    |             |               |  |  |
| ł | 小数位数  | 0      |             |               |  |  |
|   | 輸入掩码  |        |             |               |  |  |
|   | 际题    |        |             |               |  |  |
|   | 默认值   | 0      |             |               |  |  |
|   | 有效性规则 | Betwee | en 0 And 1  |               |  |  |
|   | 有效性文本 | 您必须    | 谕入一个带百分号的值。 |               |  |  |
|   | 必需    | 是      |             |               |  |  |
|   | 索引    | 无      |             |               |  |  |
|   | 智能标记  |        |             |               |  |  |
|   | 文本对齐  | 常规     |             |               |  |  |

图 2.8 设置"折扣"字段的属性

实验 2-3 使用直接输入数据的方法创建表。

1. 实验要求

采用直接输入数据的方法创建"运货商"表,具体要求如下。 (1) 按表 2.3 的内容直接输入数据,创建并保存表。

表 2.3 "运货商"表记录

| 1 | 急速快递 | (010) 65559831 |
|---|------|----------------|
| 2 | 统一包裹 | (010) 65553199 |
| 3 | 联邦货运 | (010) 65559931 |

(2)修改表的结构,将字段1、字段2、字段3按照表2.4设置,分别更名为运货商ID、 公司名称、电话,保存修改。

| 字段名称   | 字段类型 | 字段大小 | 字段名称 | 字段类型 | 字段大小 |
|--------|------|------|------|------|------|
| 运货商 ID | 自动编号 | 长整型  | 电话   | 文本   | 20   |
| 公司名称   | 文本   | 40   |      |      |      |

表 2.4 "运货商"表结构

2. 操作步骤

(1) 打开 "D:\Access\罗斯文"数据库。在数据库窗口中单击 "创建 | 表"按钮后,出现 空数据表视图,如图 2.9 所示。在数据表视图中,单击"单击以添加"按钮选择各字段的数据 类型,输入有关数据后的结果如图 2.10 所示。

|   | 表1   |       |   |  |
|---|------|-------|---|--|
| 2 | ID 👻 | 单击以添加 | • |  |
| * | (新建) |       |   |  |
|   |      |       |   |  |
|   |      |       |   |  |
|   |      |       |   |  |
|   |      |       |   |  |
|   |      |       |   |  |

图 2.9 空数据表视图

|   | 字段1 - | 字段2 ▼ | 字段3 🗸          | 单击以添加 👻 |
|---|-------|-------|----------------|---------|
|   | 1     | 急速快递  | (010) 65559831 |         |
|   | 2     | 统一包裹  | (010) 65553199 |         |
|   | 3     | 联邦货运  | (010) 65559931 |         |
| * | (新建)  |       |                |         |

图 2.10 数据表视图

(2) 双击每个默认字段名将默认字段名字段 1、字段 2、字段 3 等修改为表 2.4 所示的表 结构,也可以打开设计视图,将默认字段 1、字段 2、字段 3 等字段名修改为表 2.4 所示的表 结构,输入有关数据后的结果如图 2.11 所示。

|   | 运货商I - | 公司名称 | 电话 🔹           | 单击以添加 - |
|---|--------|------|----------------|---------|
|   | 1      | 急速快递 | (010) 65559831 |         |
|   | 2      | 统一包裹 | (010) 65553199 |         |
|   | 3      | 联邦货运 | (010) 65559931 |         |
| * | (新建)   |      |                |         |

图 2.11 "运货商"表

使用直接输入数据的方法创建表,这种操作方便,但字段名很难体现对应数据的内容。 因此用这种方法创建的表,还要经过再次修改字段名和字段属性后才能完成表的设计。

实验 2-6 设置表的主键。

1. 实验要求

(1)用创建表的任何一种方法,创建"订单"表、"雇员"表、"供应商"表、"类别"、 "客户"表,五个表的结构如表 2.5~表 2.9 所示。

| 字段名称  | 字段类型  | 字段大小 | 字段名称   | 字段类型 | 字段大小 |  |
|-------|-------|------|--------|------|------|--|
| 订单 ID | 自动编号  | 长整型  | 运货费    | 货币   | 20   |  |
| 客户 ID | 文本    | 5    | 货主名称   | 文本   | 40   |  |
| 雇员 ID | 数字    | 长整型  | 货主地址   | 文本   | 60   |  |
| 订购日期  | 日期/时间 |      | 货主城市   | 文本   | 15   |  |
| 到货日期  | 日期/时间 |      | 货主地区   | 文本   | 15   |  |
| 发货日期  | 日期/时间 |      | 货主邮政编码 | 文本   | 10   |  |
| 运货商   | 数字    | 长整型  | 货主国家   | 文本   | 15   |  |

表 2.5 "订单"表结构

| 字段名称  | 字段类型  | 字段大小 | 字段名称 | 字段类型   | 字段大小 |
|-------|-------|------|------|--------|------|
| 雇员 ID | 自动编号  | 长整型  | 地区   | 文本     | 15   |
| 姓氏    | 文本    | 20   | 邮政编码 | 文本     | 10   |
| 名字    | 文本    | 10   | 国家   | 文本     | 15   |
| 职务    | 文本    | 30   | 家庭电话 | 文本     | 24   |
| 尊称    | 文本    | 10   | 分机   | 文本     | 4    |
| 出生日期  | 日期/时间 |      | 照片   | OLE 对象 |      |
| 雇用日期  | 日期/时间 |      | 备注   | 备注     |      |
| 地址    | 文本    | 60   | 上级   | 数字     | 长整型  |
| 城市    | 文本    | 15   |      |        |      |

表 2.6 "雇员"表结构

表 2.7 "供应商"表结构

| 字段名称   | 字段类型 | 字段大小 | 字段名称 | 字段类型 | 字段大小 |
|--------|------|------|------|------|------|
| 供应商 ID | 自动编号 | 长整型  | 地区   | 文本   | 15   |
| 公司名称   | 文本   | 40   | 邮政编码 | 文本   | 10   |
| 联系人姓名  | 文本   | 30   | 国家   | 文本   | 15   |
| 联系人职务  | 文本   | 30   | 电话   | 文本   | 24   |
| 地址     | 文本   | 60   | 传真   | 文本   | 24   |
| 城市     | 文本   | 15   | 主页   | 超链接  |      |

表 2.8 "类别"表结构

| 字段名称  | 字段类型 | 字段大小 | 字段名称 | 字段类型   | 字段大小 |
|-------|------|------|------|--------|------|
| 类别 ID | 自动编号 | 长整型  | 说明   | 备注     |      |
| 类别名称  | 文本   | 15   | 图片   | OLE 对象 |      |

表 2.9 "客户"表结构

| 字段名称  | 字段类型 | 字段大小 | 字段名称 | 字段类型 | 字段大小 |
|-------|------|------|------|------|------|
| 客户 ID | 文本   | 5    | 地区   | 文本   | 15   |
| 公司名称  | 文本   | 40   | 邮政编码 | 文本   | 10   |
| 联系人姓名 | 文本   | 30   | 国家   | 文本   | 15   |
| 联系人职务 | 文本   | 30   | 电话   | 文本   | 24   |
| 地址    | 文本   | 60   | 传真   | 文本   | 24   |
| 城市    | 文本   | 15   |      |      |      |

(2)为"订单"表的"订购日期"、"到货日期"、"发货日期"字段设置显示格式 "yyyy\-mm\-dd","运货费"字段设置显示格式"Y#,##0.00;Y-#,##0.00"(货币型)。

(3)为"雇员"表的"出生日期"、"雇用日期"字段设置显示格式"yyyy-mm-dd",并

且为"出生日期"字段设置有效性规则,该字段要求输入的日期不能超过当前日期(提示在"出生日期"字段的有效性规则文本框中输入"<date()"),若违反该规则时提示用户"出生日期不能是将来。"。

(4) 设置"客户"表的"客户 ID"字段在输入数据时是基于客户名称的 5 位字符唯一 代码。(提示在"客户 ID"字段的输入掩码文本框中输入">LLLLL")

(5) 设置"产品"表、"订单明细"表、"运货商"表、"订单"表、"供应商"表、"雇员"表、"类别"表及"客户"表的主键。

2. 操作步骤

创建表的方法以及设置有效性规则、有效性文本在前面的实验中均有详细描述,这里不 再重复,下面介绍设置主键的方法。

(1)在数据库窗口中,单击"表"对象,双击"订单明细"表,然后单击"开始 | 设计" 按钮或者单击右下角的≤按钮,屏幕显示"订单明细"表的设计窗口。

(2)分析"订单明细"表,该表的主键应是由"订单 ID"和"产品 ID"两个字段构成的联合主键。单击"订单 ID"字段左边的行选定器,选定"订单 ID"行,按住 Ctrl 键不放,单击"产品 ID"字段的行选定器,即可选定"订单 ID"和"产品 ID"两个字段。

(3) 单击"表格工具 | 设计 | 主键"按钮,结果如图 2.12 所示。

(4) 用同样方法设置其余表的主键,结果如图 2.13 至图 2.19 所示。

| 11 订单明细 |      |      |  |  |
|---------|------|------|--|--|
| 2       | 字段名称 | 数据类型 |  |  |
| 81      | 订单ID | 数字   |  |  |
| P       | 产品ID | 数字   |  |  |
|         | 单价   | 货币   |  |  |
|         | 数量   | 数字   |  |  |
|         | 折扣   | 数字   |  |  |
|         |      |      |  |  |

图 2.12 设置"订单明细"表的主键

| 2 字段名称  | 数据类型 |
|---------|------|
| ♥ 运货商ID | 自动编号 |
| 公司名称    | 文本   |
| 电话      | 文本   |
|         |      |

图 2.14 设置"运货商"表的主键

| 字段名称  | 数据类型 |
|-------|------|
| 供应商ID | 自动编号 |
| 公司名称  | 文本   |
| 联系人姓名 | 文本   |
| 联系人职务 | 文本   |
| 地址    | 文本   |

图 2.16 设置"供应商"表的主键

| · 产品 |       |      |  |  |
|------|-------|------|--|--|
| 1    | 字段名称  | 数据类型 |  |  |
| P    | 产品ID  | 自动编号 |  |  |
|      | 产品名称  | 文本   |  |  |
|      | 供应商ID | 数字   |  |  |
|      | 类别ID  | 数字   |  |  |
|      | 单位数量  | 文本   |  |  |
|      | 单价    | 货币   |  |  |

图 2.13 设置"产品"表的主键

| 111 订单 |      |       |  |  |
|--------|------|-------|--|--|
|        | 字段名称 | 数据类型  |  |  |
| 81     | 订单ID | 自动编号  |  |  |
|        | 客户ID | 文本    |  |  |
|        | 雇员ID | 数字    |  |  |
|        | 订购日期 | 日期/时间 |  |  |
|        | 到货日期 | 日期/时间 |  |  |

图 2.15 设置"订单"表的主键

| 2 字則   | 没名称 数据类 |
|--------|---------|
| ₽ 雇员ID | 自动编号    |
| 姓氏     | 文本      |
| 名字     | 文本      |
| 密码     | 文本      |
| 职务     | 文本      |

图 2.17 设置"雇员"表的主键

实验 2-7 使用表的设计视图创建表及设置相关属性。

1. 实验要求

在 D:\test001 文件夹下的 TEST.mdb 数据库中使用表的设计视图建立表 tJS,表结构如表 2.10 所示,根据 tJS 表的结构,判断并设置主键。

|    | 宁晤之我             | 数据米刑   |
|----|------------------|--------|
| 81 | デ+2:0110<br>类別ID | 自动编号   |
|    | 类别名称             | 文本     |
|    | 说明               | 备注     |
|    | 图片               | OLE 对象 |

图 2.18 设置"类别"表的主键

|      | 字段名称 | 数据类型 |
|------|------|------|
| ₽ 客月 | ⊐ID  | 文本   |
| 公司   | 同名称  | 文本   |
| 联系   | 《人姓名 | 文本   |
| 联系   | 系人职务 | 文本   |
| 地北   | ŀ    | 文本   |

图 2.19 设置"客户"表的主键

表 2.10 tJS 表结构

| 字段名称 | 数据类型   | 字段大小 | 格式  |
|------|--------|------|-----|
| 编号   | 文本     | 5    |     |
| 姓名   | 文本     | 4    |     |
| 所属系别 | 数字     | 长整型  |     |
| 性别   | 文本     | 1    |     |
| 年龄   | 数字     | 整型   |     |
| 工作时间 | 日期/时间  |      | 短日期 |
| 学历   | 文本     | 5    |     |
| 职称   | 文本     | 5    |     |
| 联系电话 | 文本     | 8    |     |
| 照片   | OLE 对象 |      |     |

2. 操作步骤

读者自定。

实验 2-8 设置 tJS 表字段的属性。

1. 实验要求

为"年龄"字段设置有效性规则,该字段要求只能接受范围在1~100的一个整数,若违 反该规则时提示用户"请输入1~100之间的整数。"。

2. 操作步骤

读者自定。

实验 2-9 使用直接输入数据的方法创建表。

1. 实验要求

请在 D:\test001 文件夹下的 TEST.mdb 数据库中。采用直接输入数据的方法创建"系别"表。 (1) 按表 2.11 的内容直接输入数据,创建并保存表。

|   |       | •      |
|---|-------|--------|
| 1 | 经济管理系 | 经济管理   |
| 2 | 信息工程系 | 电子、计算机 |
| 3 | 机械工程系 | 机械制造   |
| 4 | 计算机系  | 计算机、网络 |

表 2.11 "系别"表记录

(2) 修改表的结构,将字段 1、字段 2、字段 3 按照表 2.12 设置,分别更名为系 ID、名称、简介。

| 字段名称 | 字段类型 | 字段大小 | 字段名称 | 字段类型 | 字段大小 |
|------|------|------|------|------|------|
| 系ID  | 自动编号 | 长整型  | 简介   | 文本   | 100  |
| 名称   | 文本   | 10   |      |      |      |

表 2.12 "系别"表结构

2. 操作步骤

读者自定。

实验 2-10 设置表的主键。

1. 实验要求

请在 D:\test001 文件夹下的 TEST.mdb 数据库中为"选课"表设置合适的主键。

2. 操作步骤

读者自定。